## **Programmation**

## PROCESSING

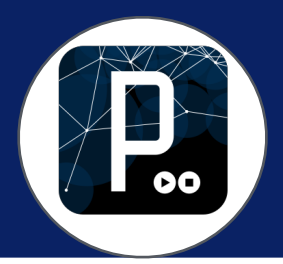

## Comment exporter son application pour Windows

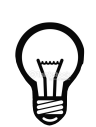

Les animations et interfaces réalisées avec Processing peuvent être installées comme applications autonomes sur un ordinateur.

Dans ce tutoriel, nous ...

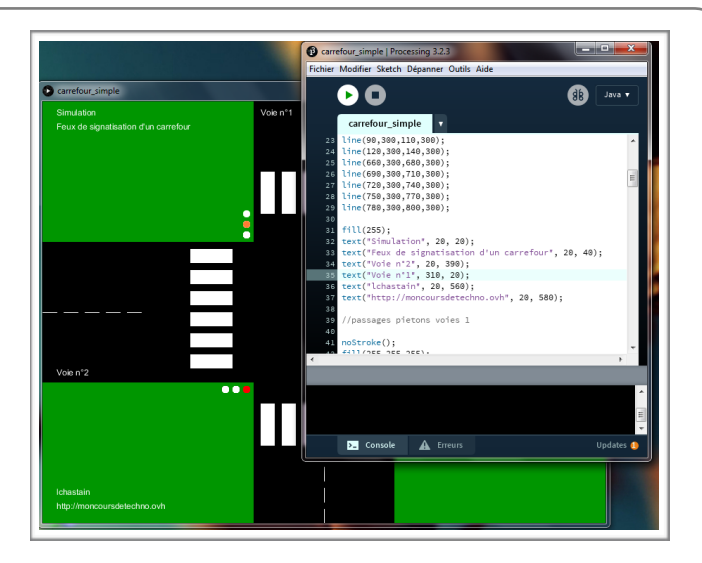

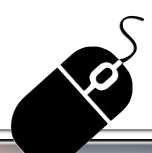

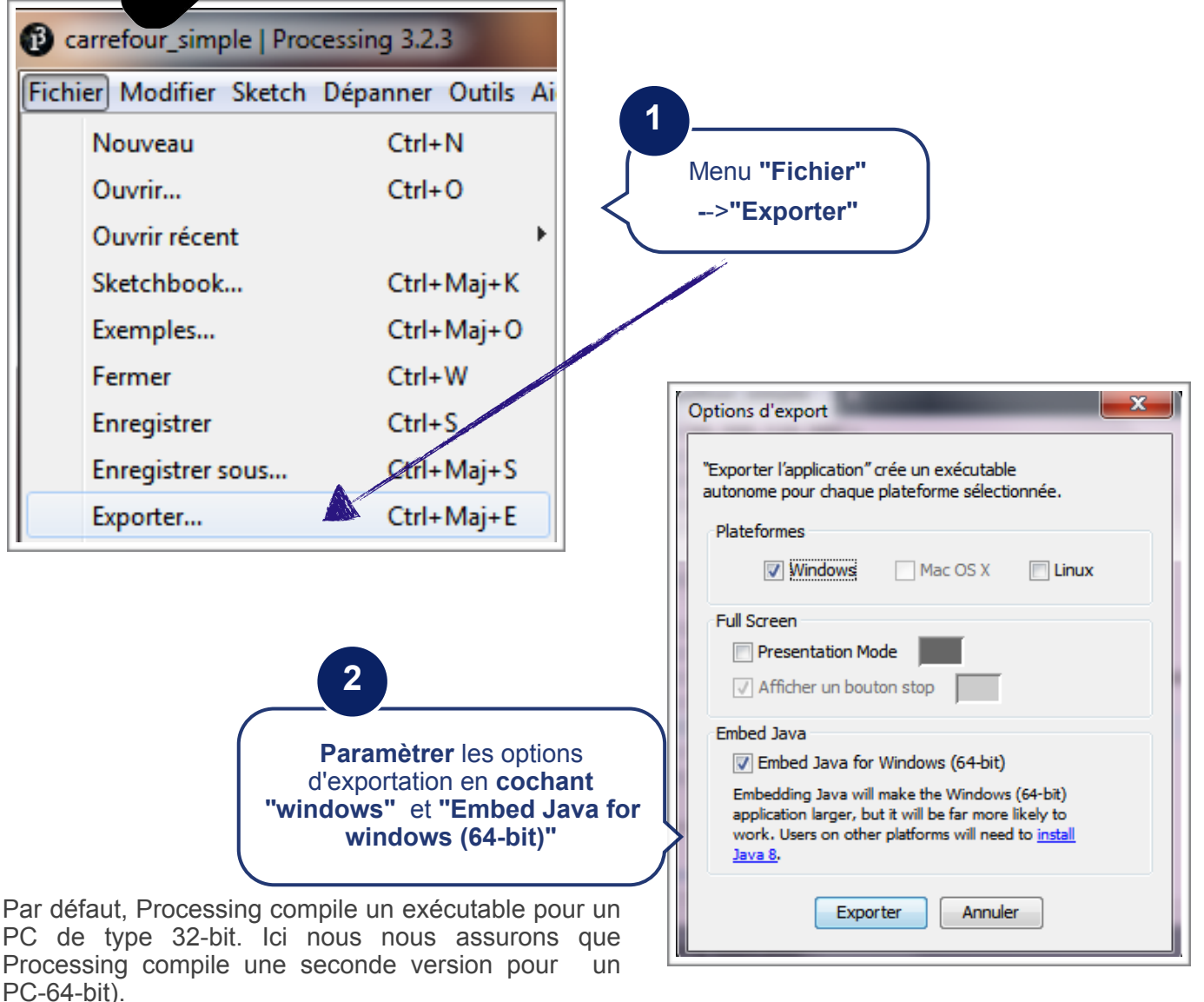

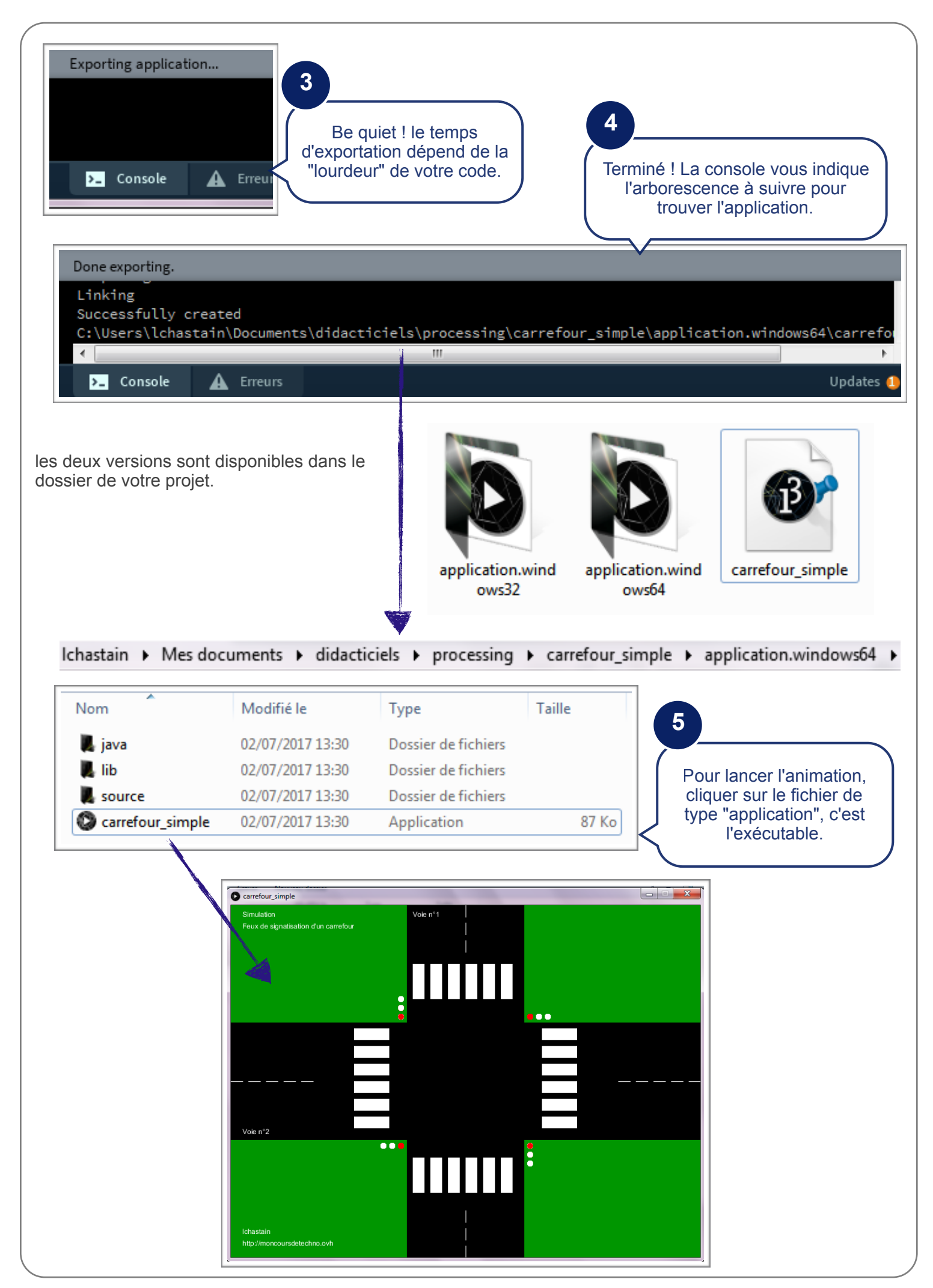

## **CONSEILS POUR AMÉLIORER L'INSTALLATION SUR L'ORDINATEUR**

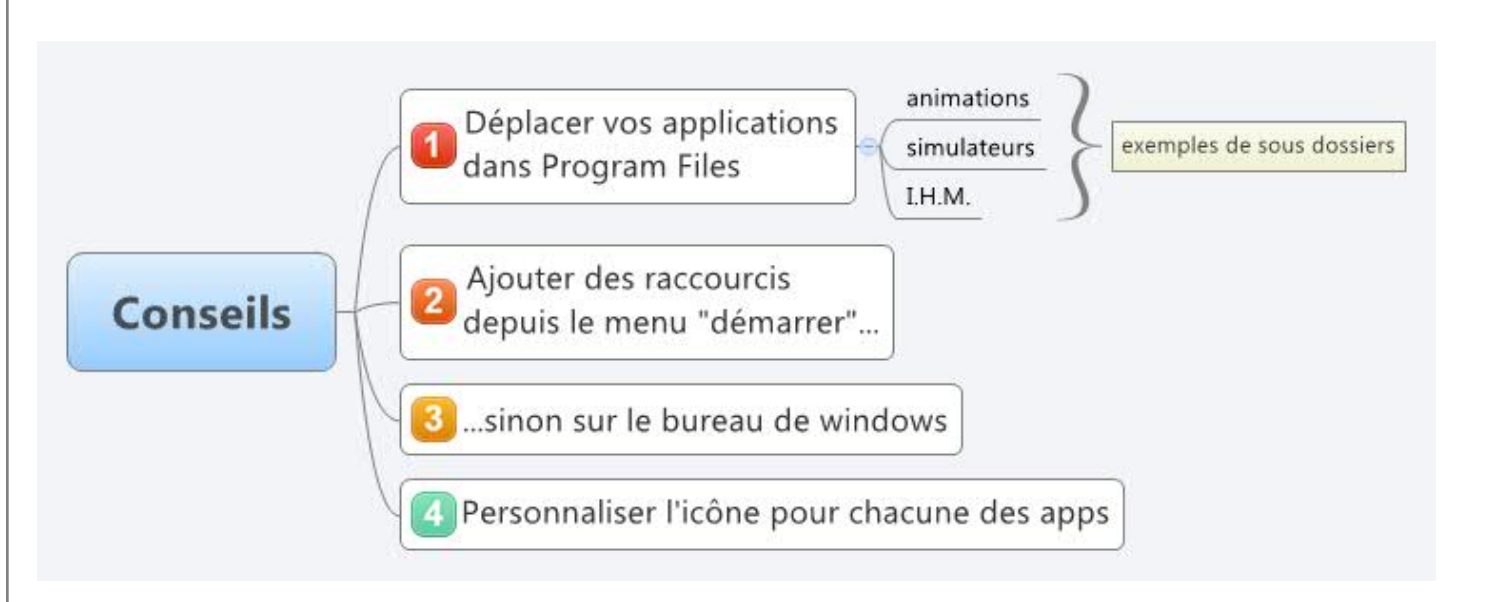